## Configuring SSL for PasswordManagerPro using Microsoft CA.

Step 1: Create a certificate template that allows you to export the private key.

Logon to the CA and launch the certificate authority MMC

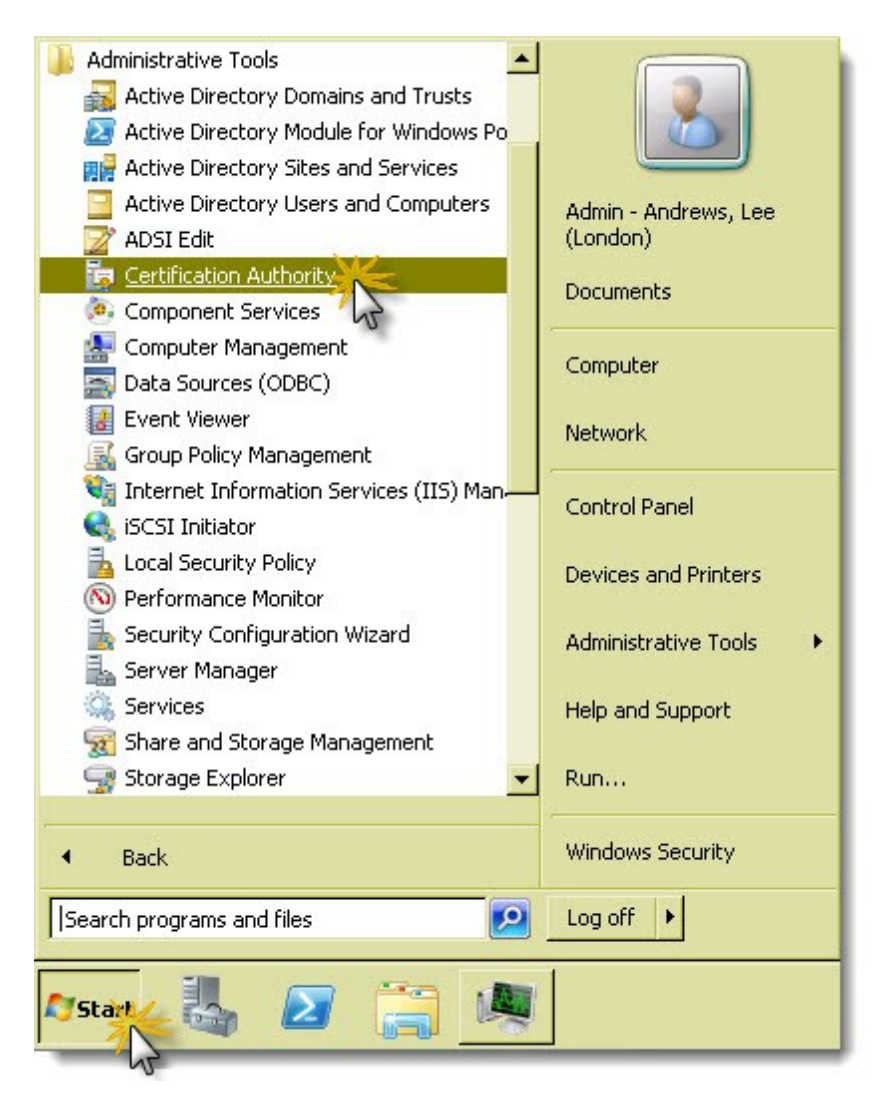

Manage the certificate templates

| 📴 certsry - [Certification Auth                                                                                                    | nority (Local)\ | Sur-                                                                                               |
|----------------------------------------------------------------------------------------------------|-----------------|----------------------------------------------------------------------------------------------------|
| File Action View Help                                                                                                    |                 |                                                                                                    |
| 🗢 🔿 🙎 🖸 🗟 👔                                                                                                    |                 | 1                                                                                                  |
| Certification Authority (Local) Cartification Authority (Local) Cartificates Cartificates Cartificates Certificates Certificates Certificate Templates | Manage<br>New   | Name<br>PMP<br>MDM Dev<br>Web Serve<br>Man Web St<br>VMware 1<br>Exchange<br>CEP Enct<br>PSec (Off |
|                                                                                                    | View 🕨          | Domain Cor                                                                                         |
|                                                                                                    | Refresh         | 🚇 Web Ser                                                                                          |

Duplicate template , web server certificate as a Windows Server 2008 Enterprise template and give the template a new Name, example - PMP.

Edit the template security to allow the PMP server to request a certificate

| Full Control |  |
|--------------|--|
| Read         |  |
| Write        |  |
| Enroll       |  |
| Autoenroll   |  |

On the request handling tab check "allow private key to be exported" and click OK to save the template

| Properties of New                   | w Template 🛛 🗙                                                                                                    |
|-------------------------------------|----------------------------------------------------------------------------------------------------|
| Issuance Requir<br>General Rec      | ements   Superseded Templates   Extensions   Security  <br>juest Handling   Cryptography   Subject Name   Server  <br> |
| Purpose:                            | Signature and encryption                                                                                               |
|                                     | Delete revoked or expired certificates (do not archive)                                                                |
|                                     | Include symmetric algorithms allowed by the subject                                                                    |
|                                     | Archive subject's encryption private key                                                                               |
|                                     | Use advanced Symmetric algorithm to send the key to the CA.                                                            |
| Authorize a                         | dditional service accounts to access the private key                                                                   |
| Key Permis                          | sions                                                                                                    |
| Rilow privat                        | e key to be exported                                                                                                   |
| Do the following<br>associated with | g when the subject is enrolled and when the private key<br>this certificate is used:                                   |
| 🖲 Enroll subje                      | ct without requiring any user input                                                                                    |
| C Prompt the                        | user during enrollment                                                                                                 |
| C Prompt the private key            | user during enrollment and require user input when the<br>is used                                                      |
|                                     |                                                                                                    |
|                                     |                                                                                                    |
|                                     |                                                                                                    |
|                                     |                                                                                                    |
|                                     | OK Cancel Apply Help                                                                                                   |

Close the "manage template" window and then publish the certificate template to the CA by right clicking in the certificate template pane and selecting New\Certificate Template to Issue

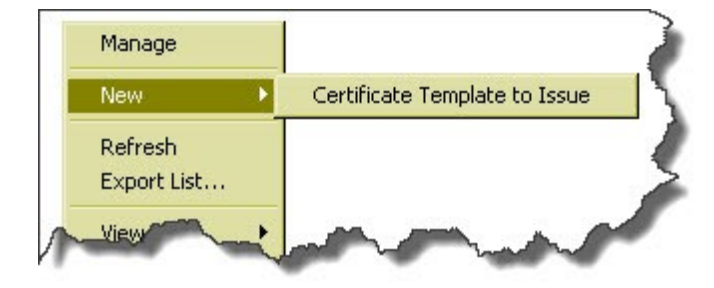

Select the template you just created and click OK Log off the CA

## Step 2: Issue the certificate to the PMP server.

Logon to the PMP server and open a new MMC

Add the certificates template to the MMC and target the computer account.

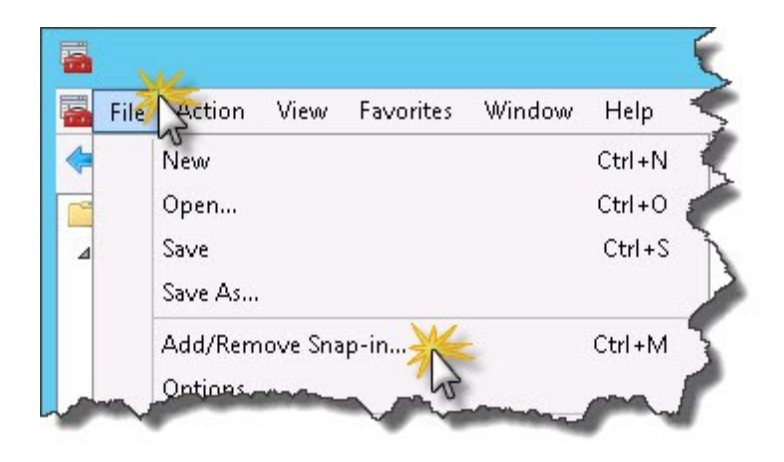

| ailable snan-ins:                                                                             |                                                                                   |   |       | Selected span-ips: |
|-----------------------------------------------------------------------------------------------|-----------------------------------------------------------------------------------|---|-------|--------------------|
| 5nap-in                                                                                       | Vendor                                                                            | ~ | -     | Console Root       |
| Active Directory Site<br>ActiveX Control<br>ADSI Edit<br>AUthorization Manager<br>Certificate | Microsoft Cor<br>Microsoft Cor<br>Microsoft Cor<br>Microsoft Cor<br>Microsoft Cor | = |       |                    |
| Component Swices<br>Computer Managem<br>Device Manager<br>Disk Management                     | Microsoft Cor<br>Microsoft Cor<br>Microsoft Cor<br>Microsoft and                  |   | Add > |                    |
| 🛃 Event Viewer                                                                                | Microsoft Cor                                                                     |   |       |                    |

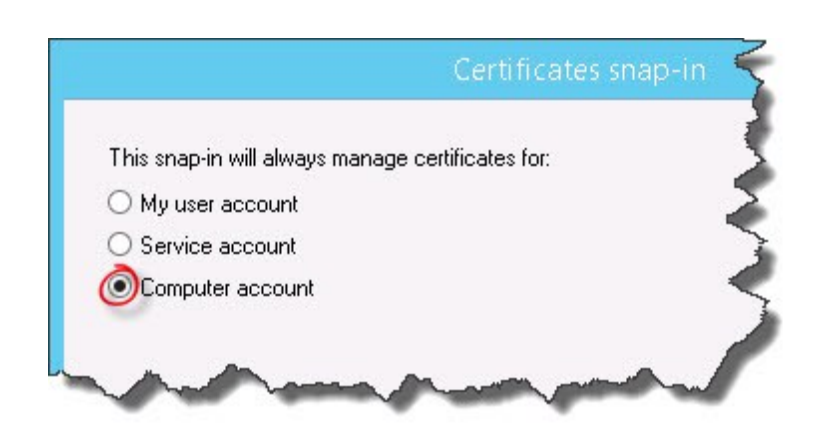

| elect the computer you w   | want this snap-in to manage            |
|----------------------------|----------------------------------------|
| This snap in will always r | manage:                                |
| al cost computer: (th      | manage.                                |
| Cocar computer. (th        | e computer this console is furning onj |
| O Another computer:        | Browse                                 |
| oniy applies ir you sa     | ave the console.                       |
|                            |                                        |

Request a new certificate in the computers personal store

| onsole Root                                                                                                    |           | Issued To     | 3 <b>4</b> 3 | Issued By                   |
|----------------------------------------------------------------------------------------------------|-----------|---------------|--------------|-----------------------------|
| Certificates (Local Con<br>Personal<br>Contificator)                                                                                                    | nputer)   | 🛱 pmp         |              | Issuing CA 01               |
| Trusted Root C                                                                                                    | All Tasks |               | •            | Request New Certificate 🛛 💥 |
| Enterprise Trust                                                                                                    | View      |               |              | Import                      |
| Intermediate Control Stress Stress | New Win   | dow from Here |              | Advanced Operations         |
| Untrusted Certi                                                                                                    | New Task  | pad View      |              | 192                         |

Click Next on the welcome screen and Next on the enrolment screen

Select the template you created in step 1

| Request Certificates                             |                                                                                    |                              |
|--------------------------------------------------|------------------------------------------------------------------------------------|------------------------------|
| You can request the following ty<br>lick Enroll. | vpes of certificates. Select the certificates you want to                          | o request, and then          |
| Active Directory Enrollment                      | Policy                                                                             |                              |
| Computer                                         | ③ STATUS: Available                                                                | Details                      |
|                                                  |                                                                                    |                              |
| СРМР                                             | ③ STATUS: Available                                                                | Details                      |
| More information is                              | <b>STATUS:</b> Available required to enroll for this certificate. Click here to co | Details<br>onfigure settings |
| MP<br>More information is                        | (i) STATUS: Available required to enroll for this certificate. Click here to co    | Details                      |
| More information is                              | (i) STATUS: Available required to enroll for this certificate. Click here to co    | Details                      |
| More information is                              | (i) STATUS: Available<br>required to enroll for this certificate. Click here to co | Details                      |

Add the Alternative name as the DNS name of the server

| Subject                                                                | General                                            | Extensions                                 | Private Key                   | Certification Authority                             | Signature                                  |
|------------------------------------------------------------------------|----------------------------------------------------|--------------------------------------------|-------------------------------|-----------------------------------------------------|--------------------------------------------|
| 'he subject<br>an enter in<br>an be usec<br>ubject of c<br>'he user or | of a certi<br>formatio<br>in a cert<br>certificate | ficate is the<br>n about the t<br>ificate. | user or comp<br>types of subj | outer to which the certi<br>ect name and alternativ | ficate is issued. Yo<br>ve name values tha |
| ubject nan                                                             | ne:                                                | r anders rece                              | aving the cen                 |                                                     |                                            |
| Type:                                                                  |                                                    |                                            |                               |                                                     |                                            |
| Full DN                                                                |                                                    | ~                                          | Add                           | >                                                   |                                            |
| Value:                                                                 |                                                    |                                            | < Rem                         | ove                                                 |                                            |
| lternative                                                             | name:                                              |                                            |                               |                                                     |                                            |
| Туре:                                                                  |                                                    |                                            |                               |                                                     |                                            |
| Value:<br>pmp.myd                                                      | omain.cc                                           | ım                                         | Add                           | >                                                   |                                            |
|                                                                        |                                                    |                                            | < Rem                         | love                                                |                                            |
|                                                                        |                                                    |                                            |                               |                                                     |                                            |

Add a friendly name and description to help identify the certificate later when exporting it

|                              |                | C             | ertificate P   | Properties               | ×                |
|------------------------------|----------------|---------------|----------------|--------------------------|------------------|
| 🛕 Subject                    | General        | Extensions    | Private Key    | Certification Authority  | Signature        |
| A friendly n<br>Friendly nar | ame and<br>me: | description   | will make it e | asier to identify and us | e a certificate. |
| PMPWebC                      | ert            |               |                |                          | 1                |
| Description                  | :              |               |                |                          |                  |
| PMP Web                      | Certificate    | e used for SS | L connection   | to the PMP Server        |                  |
|                              |                |               |                |                          |                  |
|                              |                |               |                |                          |                  |
|                              |                |               |                |                          |                  |
|                              |                |               |                | OK Car                   | ncel Apply       |

Click Enroll

| ive Directory Enrollment Policy         Computer       Image: Status: Available       Details         PMP       Image: Status: Available       Details         Remote Desktop Computer       Image: Status: Available       Details         Image: Available Desktop Computer       Image: Status: Available       Details         Image: Available Desktop Computer       Image: Status: Available Details       Details         Image: Available Desktop Computer       Image: Status: Available Details       Details         Image: Available Details Details       Image: Status: Available Details       Details | ou can request the following types o<br>ick Enroll. | f certificates. Select the certificates you want t                    | o request, and then           |
|----------------------------------------------------------------------------------------------------|-----------------------------------------------------|-----------------------------------------------------------------------|-------------------------------|
| Computer       STATUS: Available       Details         PMP       STATUS: Available       Details         Remote Desktop Computer       STATUS: Available       Details         More information is required to enroll for this certificate. Click here to configure settings.       Details                                                                                                    | Active Directory Enrollment Policy                  | r                                                                     |                               |
| PMP       Image: Status: Available       Details         Remote Desktop Computer       Image: Status: Available       Details         Image: More information is required to enroll for this certificate. Click here to configure settings.       Details                                                                                                    | Computer                                            | i) STATUS: Available                                                  | Details                       |
| Remote Desktop Computer                                                                                                    | PMP                                                 | (1) STATUS: Available                                                 | Details                       |
|                                                                                                    | Remote Desktop Computer  More information is requir | STATUS: Available ed to enroll for this certificate. Click here to co | Details<br>onfigure settings. |

## Step 3: Export the certificate and it's private key

Click next on the welcome screen and select the "Yes, export the private key" radio button and click Next.

| Sertificate Export Wizard                                                                                                    |
|----------------------------------------------------------------------------------------------------|
| <b>Export Private Key</b><br>You can choose to export the private key with the certificate.                                                |
| Private keys are password protected. If you want to export the private key with the certificate, you must type a password on a later page. |
| Do you want to export the private key with the certificate?                                                                                |
| ○ No, do not export the private key                                                                                                    |
|                                                                                                    |
|                                                                                                    |
|                                                                                                    |
|                                                                                                    |
| Next Cancel                                                                                                    |

Accept the defaults and click next

Check the "Password" box and enter a password - this password will be used when configuring the PMP web service so make sure you record this securely. We can even store a copy of this key in the PMP configuration of course

| 🥭 Cei               | rtificate Export Wizard                                                           |
|---------------------|-----------------------------------------------------------------------------------|
| <b>Export</b><br>Ci | t <b>File Format</b><br>ertificates can be exported in a variety of file formats. |
| Se                  | elect the format you want to use:                                                 |
|                     | O DER encoded binary X.509 (.CER)                                                 |
|                     | O Base-64 encoded X.509 (.CER)                                                    |
|                     | O Cryptographic Message Syntax Standard - PKCS #7 Certificates (.P7B)             |
|                     | Include all certificates in the certification path if possible                    |
|                     | Personal Information Exchange - PKCS #12 (.PFX)                                   |
|                     | Include all certificates in the certification path if possible                    |
|                     | Delete the private key if the export is successful                                |
|                     | Export all extended properties                                                    |
|                     | O Microsoft Serialized Certificate Store (.SST)                                   |
|                     |                                                                                   |
|                     |                                                                                   |
|                     |                                                                                   |
|                     | Next Cance                                                                        |

Set the output filename

|                                                                          | X           |
|--------------------------------------------------------------------------|-------------|
| 📀 🍠 Certificate Export Wizard                                            |             |
| <b>File to Export</b><br>Specify the name of the file you want to export |             |
| File name:                                                               |             |
| D:\Install\openSSL\test222.pfx                                           | Browse      |
|                                                                          |             |
|                                                                          |             |
|                                                                          |             |
|                                                                          |             |
|                                                                          |             |
|                                                                          |             |
|                                                                          |             |
|                                                                          |             |
|                                                                          |             |
|                                                                          |             |
|                                                                          |             |
|                                                                          | Next Cancel |

Click finish to export the certificate with the associated private key

| 🛞 🍠 Certifi        | cate Export Wizard                                             |                                              | X   |  |
|--------------------|----------------------------------------------------------------|----------------------------------------------|-----|--|
| Comj               | pleting the Certificate Exp                                    | oort Wizard                                  |     |  |
| You hav            | You have successfully completed the Certificate Export wizard. |                                              |     |  |
| You hav            | e specified the following settings:                            |                                              |     |  |
| File Na            | ime                                                            | D:\Install\openSSL\test22.pfx                |     |  |
| Export             | : Keys                                                         | Yes                                          |     |  |
| Inclua:<br>File Fo | e all certificates in the certification path<br>whet           | Tes<br>Personal Information Exchange (* of v |     |  |
|                    |                                                                |                                              |     |  |
| <                  | ш                                                              | >                                            |     |  |
|                    |                                                                | 80 <mark>.800 - 100000</mark>                |     |  |
|                    |                                                                |                                              |     |  |
|                    |                                                                |                                              |     |  |
|                    |                                                                |                                              |     |  |
|                    |                                                                |                                              |     |  |
|                    |                                                                |                                              |     |  |
|                    |                                                                | Finish Can                                   | cel |  |
|                    |                                                                | NZ                                           |     |  |

## Step 4: Configure PMP to use the new certificate.

Stop the PMP service if it's running

Copy the exported certificate file to the PMP/conf folder

Make a copy of the existing server.xml so you can roll back to the previous version if you need to

Edit the server.xml as follows

Locate the line keyword keystoreFile="conf/server.keystore" keystorePass="passtrix"

Change it to use the certificate you exported in step 2. keystoreFile="conf/test22.pfx" keystorePass="Password8" add the keystoreType just after the keystorePass attribute keystoreType="PKCS12" Save the file Start the PMP server